## 1. Installer java si c'est pas fait (sur Mac, installé par défaut)

https://www.java.com/fr/

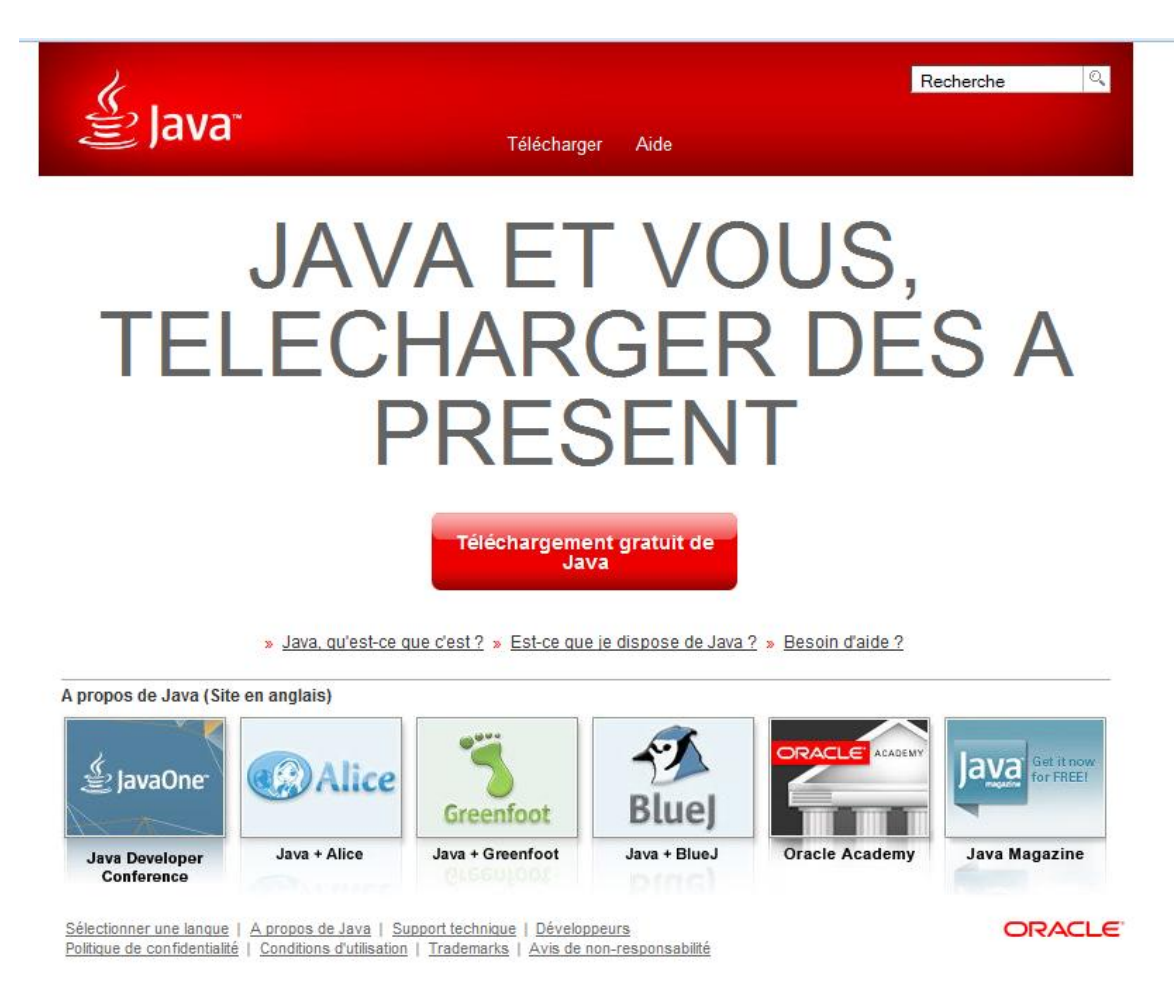

2. Décompresser le .zip (possible avec un programme dédié mais pas obligatoire –Windows et MacOS peuvent décompresser les .zip)

|      | _                    |            |               |             |          |           |    |
|------|----------------------|------------|---------------|-------------|----------|-----------|----|
|      | Z C:\Users\Franz     | y\Downloa  | ads\dist.zip\ |             |          |           |    |
|      | Fichier Edition      | Affichage  | e Favoris     | Outils Aide |          |           |    |
|      | <b>.</b>             |            | $\checkmark$  | •           | -        | ×         |    |
|      | Ajouter E            | xtraire    | Tester        | Copier      | Déplacer | Supprime  | er |
|      | 🤌 📓 C:\User:         | s\Franzy\D | ownloads\di   | st.zip\     |          |           |    |
|      | Nom                  |            |               |             | Taille   | Compressé | P  |
| dist | ٵ dist               |            |               | 5 31        | 9 472    | 5 319 472 |    |
|      | ۲                    |            |               |             |          |           |    |
| 1    | L objet(s) sélectior | nné(s)     | 5 319 472     | 5 319 472   |          |           |    |
|      |                      |            |               |             |          |           |    |

## 3. Exécuter le .jar

| 😋 🗢 📕 « Java 🕨                                           | Randomizator 🕨 dist 🕨                                             |                                                | ▼ 4 Rechercher      |        | م         |
|----------------------------------------------------------|-------------------------------------------------------------------|------------------------------------------------|---------------------|--------|-----------|
| 🌗 Organiser 👻 🏢 Affi                                     | chages 🔻 😍 Graver                                                 |                                                |                     |        | 0         |
| Liens favoris                                            | Nom                                                               | Date de modificati                             | Туре                | Taille | Mots-clés |
| Documents                                                | Jib like                                                          | 28/11/2015 20:13                               | Dossier de fichiers |        |           |
|                                                          | 🛛 🔤 Randomizator.jar 🔵                                            | 28/11/2015 20:13                               | Executable Jar File | 40 Ko  |           |
| Musique<br>Autres »                                      | Type : Executable Jar<br>Taille : 39,5 Ko<br>Date de modification | 28/11/2015 20:13<br>File<br>: 28/11/2015 20:13 | Document texte      | 2 Ko   |           |
| Dossiers   Iterat 5.4.1  JavaFXApplicati JavaFXApplicati |                                                                   |                                                |                     |        |           |
| 3 éléments                                               |                                                                   |                                                |                     | -4     |           |

4. Spécifier le fichier excel dans lequel se trouve les données (attention, si besoin il faut convertir les .xlsx en .xls Excel version 2003 sinon ça ne marchera pê pas - voir "sauvegarder sous ..." dans Excel).

| Ouvrir fichier source     données ? teuille     liste : adresse | e<br>Item 1                                      |   |                                                                                                    |
|-----------------------------------------------------------------|--------------------------------------------------|---|----------------------------------------------------------------------------------------------------|
| (col,ligne)<br>Créer/modifier fich<br>Ouvrir fichier desti      | Rechercher dans : Documents                      | e | <ul> <li>DispatchServlet_fichiers</li> <li>Dommages_et_intérêts</li> <li>Downloads</li> <li>EA Games</li> <li>Enseignement</li> </ul> |
|                                                                 | Nom du fichier :<br>Fichiers de type : xls Files |   | Quvrir Annuler                                                                                                    |

Les données doivent se présenter, dans le fichier Excel, sur 3 colonnes successives : Nom Prenom Code

Le code ne correspond à rien de particulier pour l'instant. Il est facultatif.

5. Spécifier la coordonnée du 1er nom de famille

Par exemple, si vos données commencent à la cellule E2, il faut indiquer col=5 (E = 5è lettre de l'alphabet), ligne=2

Par exemple, si vos données commencent à la cellule J5, il faut indiquer col=10 (J = 10è lettre de l'alphabet), ligne=5

|     |      | coposara |             | 1.0110         |   |   | _ |
|-----|------|----------|-------------|----------------|---|---|---|
| I   |      | E8       | <b>-</b> (0 | f <sub>*</sub> |   |   |   |
| L   | - 24 | A        | В           | С              | D | E |   |
| L   | 1    | nom 001  | prénom 001  | 2              |   |   |   |
| L   | 2    | nom 002  | prénom 002  | 1              |   |   |   |
| L   | 3    | nom 003  | prénom 003  | 2              |   |   |   |
| I.  | 4    | nom 004  | prénom 004  | 1              |   |   |   |
| II. | 5    | nom 005  | prénom 005  | 1              |   |   |   |
| Ш   | 6    | nom 006  | prénom 006  | 1              |   |   |   |
| Ш   | 7    | nom 007  | prénom 007  | 1              |   |   |   |
| Ш   | 8    | nom 008  | prénom 008  | 3              |   |   |   |
|     | 0    | 000      | 000         | 4              |   |   |   |

Dans le cas ci-dessus, les données commencent à la cellule A1, il faut indiquer col=1, ligne=1

| Ouvrir fichier source ers\Franzy\Documents\_Groupes TP Logo.xls |
|-----------------------------------------------------------------|
| données ? feuille Feuil1                                        |
| (col,ligne) 1 1                                                 |
| Créer fichier destination nombre de groupes 3                   |
| Ouvrir fichier destination                                      |

- 6. Choisir le nombre de groupes à constituer (3 par défaut)
- 7. Créer et sauvegarder le fichier de destination

|                                           | Se Enregistrer                       | x                          |
|-------------------------------------------|--------------------------------------|----------------------------|
|                                           | Recherence dans : 📄 Documents        |                            |
|                                           | 🕋 Administration fiscale - paperasse | DispatchServlet_fichiers   |
|                                           | 📄 🗁 Anno 1404                        | 📄 Dommages_et_intérêts     |
|                                           | ANNO 1404 Venice                     | 📄 Downloads                |
|                                           | 🗐 ANNO 2070                          | 🚞 EA Games                 |
|                                           | 🚺 🎼 Banished                         | 🚞 Enseignement             |
| Ouvrir fichier source                     | Nom du fichier :                     |                            |
| données? feuille Feu                      | Fichiers de type :xIs Files          | •                          |
| liste : adresse 1è val<br>(col,ligne) 1 1 |                                      | Enregistrer <u>Annuler</u> |
| Créer fichier destination                 | nombre de groupes : 3                |                            |

|      | Microsoft E     | xceltes         | st.xls            |           |                |                |                 |                |             |                             |    | (angle |           |          |       |            | x   |
|------|-----------------|-----------------|-------------------|-----------|----------------|----------------|-----------------|----------------|-------------|-----------------------------|----|--------|-----------|----------|-------|------------|-----|
|      | <u>F</u> ichier | <u>E</u> dition | <u>A</u> ffichage | Insertior | Forma <u>t</u> | <u>O</u> utils | <u>D</u> onnées | Fe <u>n</u> êt | re <u>?</u> |                             |    |        | Tapez une | question |       |            | ð × |
| : 58 | Aria            | I               |                   | - 10 -    | A A            | GΙ             | <u>s</u>   = =  |                | 44 AAA 🚹    | 8 💀                         | 9  | % 000  | € 50 4    | 00       | 🖽 • 👌 | - <u>A</u> | - 1 |
|      | 16              | -               | fx                |           |                |                |                 |                |             | _                           |    |        |           |          |       |            |     |
|      |                 | A               |                   | В         |                |                | С               |                | D           | E                           |    | F      | G         | Н        |       | 1          | -   |
| 1    | nom 002         |                 | prén              | om 002    |                | 1              |                 |                |             |                             |    |        |           |          |       |            | ^   |
| 2    | nom 005         |                 | prén              | om 005    |                | 1              |                 |                |             |                             |    |        |           |          |       |            |     |
| 3    | nom 009         |                 | prén              | om 009    |                | 4              |                 |                |             |                             |    |        |           |          |       |            |     |
| 4    | nom 012         |                 | prén              | om 012    |                | 3              |                 |                |             |                             |    |        |           |          |       |            |     |
| 5    | nom 013         |                 | prén              | om 013    |                | 3              |                 |                |             |                             |    |        |           |          |       |            |     |
| 6    | nom 018         |                 | prén              | om 018    |                | 1              |                 |                |             |                             |    |        |           |          |       |            |     |
| 7    | nom 021         |                 | prén              | om 021    |                | 1              |                 |                |             |                             |    |        |           |          |       |            | _   |
| 8    | nom 024         |                 | prén              | om 024    |                | 4              |                 |                |             |                             |    |        |           |          |       |            |     |
| 9    | nom 027         |                 | prén              | om 027    |                | 4              |                 |                |             |                             |    |        |           |          |       |            |     |
| 10   | nom 030         |                 | prén              | om 030    |                | 4              |                 |                |             |                             |    |        |           |          |       |            |     |
| 11   | nom 032         |                 | prén              | om 032    |                | 1              |                 |                |             |                             |    |        |           |          |       |            |     |
| 12   | nom 035         |                 | prén              | om 035    |                | 4              |                 |                |             |                             |    |        |           |          |       |            |     |
| 13   | nom 038         |                 | prén              | om 038    |                | 2              |                 |                |             |                             |    |        |           |          |       |            |     |
| 14   | nom 041         |                 | prén              | om 041    |                | 4              |                 |                |             |                             |    |        |           |          |       |            |     |
| 15   | nom 045         |                 | prén              | om 045    |                | 4              |                 |                |             |                             |    |        |           |          |       |            |     |
| 16   | nom 047         |                 | prén              | om 047    |                | 4              |                 |                |             |                             |    |        |           |          |       |            | =   |
| 17   | nom 050         |                 | prén              | om 050    |                | 4              |                 |                |             |                             |    |        |           |          |       |            |     |
| 18   | nom 053         |                 | prén              | om 053    |                | 1              |                 |                |             |                             |    |        |           |          |       |            |     |
| 19   | nom 055         |                 | prén              | om 055    |                | 2              |                 |                |             |                             |    |        |           |          |       |            |     |
| 20   | nom 059         |                 | prén              | om 059    |                | 2              |                 |                |             |                             |    |        |           |          |       |            |     |
| 21   | nom 062         |                 | prén              | om 062    |                | 1              |                 |                |             |                             |    |        |           |          |       |            |     |
| 22   | nom 066         |                 | prén              | om 066    |                | 1              |                 |                |             |                             |    |        |           |          |       |            |     |
| 23   | nom 068         |                 | prén              | om 068    |                | 1              |                 |                |             |                             |    |        |           |          |       |            |     |
| 24   | nom 071         |                 | prén              | om 071    |                | 4              |                 |                |             |                             |    |        |           |          |       |            |     |
| 25   | nom 075         |                 | prén              | om 075    |                | 1              |                 |                |             |                             |    |        |           |          |       |            |     |
| 26   | nom 078         |                 | prén              | om 078    |                | 4              |                 |                |             |                             |    |        |           |          |       |            |     |
| 27   | nom 079         |                 | prén              | om 079    |                | 4              |                 |                |             |                             |    |        |           |          |       |            |     |
| 28   | nom 084         |                 | prén              | om 084    |                | 3              |                 |                |             |                             |    |        |           |          |       |            |     |
| 29   | nom 086         |                 | prén              | om 086    |                | 1              |                 |                |             |                             |    |        |           |          |       |            |     |
| 30   | nom 088         |                 | prén              | om 088    |                | 1              |                 |                |             |                             |    |        |           |          |       |            |     |
| 31   | nom 092         |                 | prén              | om 092    |                | 3              |                 |                |             |                             |    |        |           |          |       |            |     |
| 32   | nom 096         |                 | prén              | om 096    |                | 1              |                 |                |             |                             |    |        |           |          |       |            |     |
| 33   | nom 098         |                 | prén              | om 098    |                | 4              |                 |                |             |                             |    |        |           |          |       |            |     |
| 34   |                 |                 |                   |           |                |                |                 |                |             |                             |    |        |           |          |       |            | -   |
| H ·  | ( ) ( ) (       | roupe 1         | Groupe 2          | / Groupe  | 3/             | )              |                 |                |             |                             |    |        | m         |          |       |            | F   |
| De   | ssin ▼ 😽        | Formes          | automatiqu        | es • 🔪 `  | -0             | A 4            | े 🛽 🖄           | 🖏 -            | <u></u> +   | <mark>\</mark> • <b>≡</b> ≡ | ≣≓ |        |           |          |       |            |     |
| Prêt |                 |                 |                   |           |                |                |                 |                |             |                             |    |        |           |          | NUM   |            |     |

8. Vérifier les résultats et fermer le programme

9. **Pour modifier le fichier destination** (si des données supplémentaires ont été ajoutées au fichier source) :

- Relancer le programme (comme indiqué au point 3.)

- Ouvrir le fichier source et spécifier la feuille de calcul ainsi que les coordonnées du 1<sup>er</sup> nom de famille comme indiqué dans les points 4. et 5.

- Ouvrir le fichier destination (ou une copie, pour rattraper la sauce facilement en cas de mauvaise manipulation)

| Ouvrir fichier source ers\FranzyDocuments\_Groupes TP Logo.xls | Ouvrir fichier source ers\Franzy\Documents\_Groupes TP Logo.xls |
|----------------------------------------------------------------|-----------------------------------------------------------------|
| données ? feuill                                               | données ? feuille Feuil1                                        |
| liste : adresse 1è valeur                                      | liste : adresse 1è valeur                                       |
| (col,ligne) 1 1                                                | (col,ligne) 1 1                                                 |
| Créer fichier destination nombre de groupes : 3 🔹              | Modifier fichier destination nombre de groupes : 3 🛓            |
| Ouvrir fichier destination                                     | Ouvrir fichier destination C:\Users\Franzy\Documents\_test.xls  |

- Modifier le fichier destination (un message de confirmation doit apparaître), vérifier les résultats et fermer le programme.